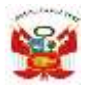

"Decenio de la Igualdad de Oportunidades para mujeres y hombres"

San Martín de Porres, 19 de octubre del 2023

#### OFICIO MÚLTIPLE N.° 0164 –2023– MINEDU/VMGI-DRELM-UGEL.02-AGEBRE

Señores: DIRECTIVOS DE IIEE PÚBLICAS DE LA UGEL 02 Presente. –

Asunto : Pautas para la Implementación de la evaluación de progreso final.

Ref. : OFICIO MÚLTIPLE N.º 0477-2023-MINEDU/VMGI-DRELM/DIR-OGPEBTP

#### De mi consideración:

Tengo el agrado de dirigirme a ustedes en relación al documento de la referencia, mediante el cual, la Oficina de Gestión Pedagógica de Educación Básica y Técnico Productiva, recomienda la implementación de la "Evaluación de Progreso Final", con el fin de evaluar los avances de los aprendizajes de los estudiantes de la EBR y la EBA de Lima Metropolitana, al final del año escolar 2023, en los grados y áreas previamente establecidos.

Al respecto, se remite el documento "Pautas para la implementación de la EVALUACIÓN de PROGRESO FINAL en las IIEE de Lima Metropolitana" para que sea difundido a todas las IIEE de su jurisdicción.

Finalmente, agradecemos garantizar la participación de los estudiantes de las IIEE focalizadas de EBR (primaria y secundaria) y EBA (intermedio y avanzado); así como el acompañamiento pertinente, en el marco de la implementación de la "Escuela de la Confianza".

• Se adjunta relación de IIEE focalizadas de la UGEL 02

Sin otro particular, hago propicia la ocasión para expresarle las muestras de mi consideración y estima personal.

Atentamente, En BELENY LIS INDEENCIO SILVA ducación Básica Regular y Especial AGEBRE - UGEL 02(\*)

BLIS/JAGEBRE CAGP/EAGEBRE AGEBRE2023-INT-0096425

www.ugel02.gob.pe

Jr. Alfonso Bernal Montoya, Mz B1 Lte 02, San Martín de Porres 15103 Lima, Perú. Tlf. 615-5800 Anexo: 16039

#### Anexo – PROCESO DE ACOMPAÑAMIENTO IIEE FOCALIZADAS – DRELM – UGEL 02

| UGEL | REI | IE                           | NIVEL                       |
|------|-----|------------------------------|-----------------------------|
| 2    | 1   | 3015 LOS ÁNGELES DE JESÚS    | Inicial/Primaria/Secundaria |
| 2    | 2   | 0314 TÚPAC AMARU             | Inicial                     |
| 2    | 3   | RICARDO BENTÍN               | EBE                         |
| 2    | 4   | 3094 RAMIRO PRIALÉ PRIALÉ    | Primaria                    |
| 2    | 5   | TAHUANTINSUYO                | EBE                         |
| 2    | 6   | 2061 SAN MARTÍN DE PORRES    | Inicial/Primaria/Secundaria |
| 2    | 7   | 2054 NUESTRA SEÑORA DE       | Inicial/Primaria            |
|      |     | FÁTIMA                       |                             |
| 2    | 8   | 3023 PEDRO E. PAULET MOSTAJO | Primaria                    |
| 2    | 9   | PROMAE CONDEVILLA            | ETP                         |
| 2    | 10  | 2032 MANUEL SCORZA TORRES    | JER                         |
| 2    | 11  | 3038 PATRICIA CARMEN         | Primaria                    |
|      |     | GUZMÁN                       |                             |
| 2    | 12  | PERÚ                         | ETP                         |
| 2    | 13  | EL PACÍFICO                  | JER                         |
| 2    | 14  | 0016 JUAN PABLO PEREGRINO    | Inicial                     |
| 2    | 15  | LOS JAZMINES DEL NARANJAL    | JER                         |
| 2    | 16  | 2026 SAN DIEGO               | Primaria y Secundaria       |
| 2    | 17  | JOSE ABELARDO QUIÑONES       | Inicial/Primaria/Secundaria |
|      |     | GONZALES                     |                             |
| 2    | 18  | 2092 CRISTO MORADO           | Inicial/Primaria/Secundaria |
| 2    | 19  | 3087                         | Primaria y Secundaria       |
| 2    | 20  | 3040 20 DE ABRIL             | JER                         |
| 2    | 21  | 2024                         | JER                         |
| 2    | 22  | 2095 HERNÁN BUSSE DE LA      | EBA                         |
|      |     | GUERRA                       |                             |

|  | PERÚ | Ministerio<br>de Educación | Viceministerio de<br>Gestión Institucional | Dirección Regional de<br>Educación de Lima<br>Metropolitana | Oficina de<br>Planificación y<br>Presupuesto | Equipo<br>Estadi:<br>Monit |
|--|------|----------------------------|--------------------------------------------|-------------------------------------------------------------|----------------------------------------------|----------------------------|
|--|------|----------------------------|--------------------------------------------|-------------------------------------------------------------|----------------------------------------------|----------------------------|

| 💓 PER                         | Ú Ministerio<br>de Educación | Dirección Regional<br>de Educación<br>de Lima Metropolitana |  |  |  |  |
|-------------------------------|------------------------------|-------------------------------------------------------------|--|--|--|--|
| mundolE<br>Lina Metropolitana |                              |                                                             |  |  |  |  |

## INSTRUCTIVO PARA DOCENTES DE IIEE PÚBLICAS DE EBR (Primaria y Secundaria) y de EBA (Intermedio y Avanzado) EVALUACIÓN DE PROGRESO FINAL 2023 EN LA PLATAFORMA MUNDO IE

#### Estimad@ docente,

Sean bienvenidos a la plataforma Mundo IE de la Dirección Regional de Educación de Lima Metropolitana. Con la finalidad de acompañarle en el proceso, ponemos a su servicio este instructivo.

¡Trabajemos juntos en la mejora de los aprendizajes de los estudiantes de Lima Metropolitana!

Equipo de Monitoreo y Estadística Oficina de Planificación y Presupuesto Dirección Regional de Educación de Lima Metropolitana

#### **DESCRIPCIÓN GENERAL**

Revise: las Orientaciones de la Evaluación de Progreso Final 2023 indicadas por la DRELM, el presente instructivo y el video del webinar correspondiente a su Modalidad y Nivel. Para la aplicación de cada prueba considere:

- Opción 1. Estudiantes de Primaria y Secundaria rinden la prueba en la plataforma Mundo IE (Página 1).
- Opción 2. Profesores de Primaria, Secundaria y EBA, registran los resultados de las pruebas en Mundo IE (Página 6).

#### DATA DE ESTUDIANTES:

#### En EBR: Primaria y Secundaria.

- La data de estudiantes de primaria y Secundaria cargada a Mundo IE corresponde al SIAGIE de setiembre.
- A todos los estudiantes se les ha generado un Usuario en Mundo IE con su DNI o Código de SIAGIE.
- No se podrá agregar ni retirar estudiantes de Mundo IE. Los docentes pueden ver la lista en Mundo IE.

#### En EBA: Intermedio y Avanzado.

- La data de estudiantes de EBA cargadas a Mundo IE corresponde a las listas enviadas por los CEBA a las UGEL.
- No se podrá agregar ni retirar estudiantes. Los docentes pueden ver la lista en Mundo IE.

# **Opción 1 – Primaria y Secundaria**

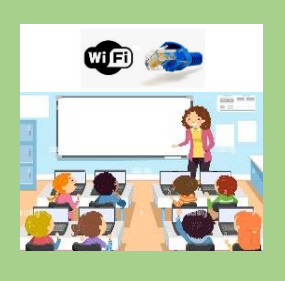

- Los estudiantes rinden las pruebas en Mundo IE, requieren acceso a internet.
  Se ha considerado 90min por cada cuadernillo o prueba.
- El docente accede a Mundo IE para seleccionar las secciones a su cargo y revisar la lista de estudiantes. Organiza para la fecha y hora de cada prueba según el cronograma
- publicado por la DRELM, orienta y monitorea a los estudiantes durante cada prueba.
  - · El acceso de docentes a Mundo IE es con su Usuario y Contraseña.
  - El acceso de estudiantes a Mundo IE es con DNI en usuario y en contraseña (Código de Estudiante de no tener DNI); luego deberán generar su propia contraseña.

#### Cronograma de aplicación de las pruebas en Mundo IE para estudiantes de Primaria y Secundaria

La plataforma Mundo IE solo se habilitará para las pruebas según el siguiente cronograma:

| Nivel Primaria |           |         |           |        |           |           |         |       |        | Nive | l Secu | ında   | ria     |           |        |           |        |         |       |        |           |
|----------------|-----------|---------|-----------|--------|-----------|-----------|---------|-------|--------|------|--------|--------|---------|-----------|--------|-----------|--------|---------|-------|--------|-----------|
|                |           |         |           | (      | OCTUBRE   |           |         |       |        |      |        |        |         |           |        | OCTUBRE   |        |         |       |        |           |
| Grado          | Marte     | es M    | liércoles | Jueves | Vierr     | es        | Lunes   | Marte | s      |      | Grado  | Mart   | es N    | liércoles | Jueve  | es Vie    | ernes  | Lunes   | M     | artes  |           |
|                | 24        |         | 25        | 26     | 27        |           | 30      | 31    |        |      |        | 24     |         | 25        | 26     |           | 27     | 30      |       | 31     |           |
| <u>2°</u>      |           |         |           | Mat 1  |           |           |         | Mat 2 |        |      | 2°     |        |         | Mat 1     |        | N         | at 2   |         |       | vet 1  |           |
| 4°             |           |         | Mat 1     |        |           |           | Mat 2   |       |        |      | 4      |        |         | WIGL 1    | _      | IY        |        |         |       |        |           |
| 6°             | Mat       | 1       |           |        | Mat       | 2         |         |       |        |      | 5°     | Mat    | 1       |           | Mat    | 2         |        | Lect 1  |       |        |           |
|                | NOVIEMBRE |         |           |        |           | NOVIEMBRE |         |       |        |      |        |        |         |           |        |           |        |         |       |        |           |
| Grado          | Jueves    | Viernes | Lunes     | Martes | Miércoles | Jueves    | Viernes | Lunes | Martes |      | Grado  | lueves | Viernes | lunes     | Martes | Miércoles | lueves | Viernes | Lunes | Martes | Miércoles |
|                | 02        | 03      | 06        | 07     | 08        | 09        | 10      | 13    | 14     |      |        | 02     | 02      | 06        | 07     | 00        | 00     | 10      | 12    | 14     | 15        |
| 2°             |           |         | Lect 1    |        |           | Lect 2    |         |       |        |      |        | UZ     | 03      | 00        | 07     | 00        | 09     | 10      | 15    | 14     | - 13      |
| 4°             |           | Lect 1  |           |        | Lect 2    |           |         |       |        |      | 2°     |        | Lect 2  |           | CCSS 1 |           | CCSS 2 |         | CyT 1 |        | CyT 2     |
| 6°             | Lect 1    | 2.501 2 |           | Lect 2 |           |           | PS 1    |       | PS 2   |      | 5°     | Lect 2 |         | CCSS 1    |        | CCSS 2    |        | CyT 1   |       | CyT 2  |           |
|                |           |         |           |        |           | _         |         |       |        | ы I  |        |        |         |           |        |           |        |         |       |        |           |

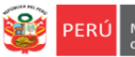

| ina de      | Equipo de     |
|-------------|---------------|
| ificación y | Estadistica y |
| upuesto     | Monitoreo     |
|             |               |

#### Acceso de docentes a la plataforma Mundo IE

- > El docente accede al enlace: https://mundoie.drelm.gob.pe.
- Registra:
  - ✓ En Usuario: Número de DNI o número de documento registrado.
  - En Contraseña: La que generó en el sistema.
    - Luego hace clic en Iniciar sesión.

# Entransform

#### Notas:

- El docente accede a la plataforma a revisar la lista de estudiantes.
- Olvido de contraseña. Comunique al contacto de su UGEL o al correo <u>monitoreo@drelm.gob.pe</u>, señalados al final de este instructivo; indicando sus datos: DNI, etc., y motivo.
- **No tiene Usuario.** Solo si no tiene Usuario en Mundo IE, solicítelo con anticipación al siguiente enlace: <u>https://mundoie.drelm.gob.pe/auth/request\_access</u>. Luego deberá comunicar a contacto de su UGEL.

#### Selección de las secciones a su cargo

Al acceder a Mundo IE observará la siguiente ventana:

- Verifique sus datos (lado superior derecho), pasando el puntero por el ícono imagen.
- > Luego, haga clic en Seleccionar y clic en 2023 (lado derecho).

| ← C ( https://mundoie.drelm.)           | ob.pe/dashboard                  | 2 A R G 🕸 🖨 📽 🜔                             |
|-----------------------------------------|----------------------------------|---------------------------------------------|
| ##mundolE 🤍                             |                                  | ⊏≫3                                         |
| Seacciona<br>Seacciona<br>2022<br>17323 | Biervenido<br>Ivicio - Dushbaeri | PILAR GONZALES<br>21064649<br>Cerrar sesión |

- Identifique y haga clic en Evaluación de Progreso Final 2023 (lado izquierdo).
- Luego, en el módulo Selección de grados y secciones a cargo (lado derecho), haga clic en Ingresar.

| 🗰 mundolE 🛛 🔍                             |                                                                       |        | * 🔒      |
|-------------------------------------------|-----------------------------------------------------------------------|--------|----------|
| 2023                                      | Evaluación de Progreso Final 2023                                     |        |          |
| Evaluación Diagnóstica 2023               | MÓDULO                                                                | ESTADO | ACCIONES |
| Evaluación Progreso Medio<br>Término 2023 | Selección de grados y secciones a cargo (Evaluación de progreso final | Activo | Ingresar |
| Final 2023                                | Registro de resultados de la evaluación de progreso final             | Activo | Ingresar |

- Al acceder revise la ventana Selección de grados y secciones a cargo, use la barra de desplazamiento vertical. Considere los siguientes tres casos:
  - Visualiza alguna IE donde no labora. <u>Deseleccione</u> las secciones y haga clic en GUARDAR CAMBIOS.
  - Visualiza la IE donde labora actualmente. <u>Seleccione</u> las secciones a su cargo y haga clic en GUARDAR CAMBIOS. En la parte superior el sistema le enviará el mensaje que los cambios se guardaron, haga clic en Aceptar.

| Instruction Educative 2005           Cyrest HORStool           PRECESP PRIVABILE           A           ISCONDO FINANAIRI           A           Science Ormanalitie:           A           Science Ormanalitie:           A           Control Financian           B         Co           Control Financian           B         Co           Control Financian           A         B           Control Financian           A         B           Control Financian           A         B           Control Financian           A         B           Control Financian           Control Financian           A         B           Control Financian           Control Financian           Control Financian           Control Financian           Control Financian           Control Financian           Control Financian           Control Financian           Control Financian           Control Financian           Control Financian           Control Financian           Control Financian <td< th=""><th>Estimado docente,<br/>Para registrar las seccio<br/>Si tu IE no aparece, puer<br/>Quannan cameros</th><th>es que tiene a cargo, debe seleccionar ca<br/>es registrarte haciendo cifo equ</th><th>Ida una de estas y hacer cito en "Guardar ca<br/>colStrate en tu nueva e</th><th>mbios".</th><th></th><th></th><th></th></td<>                                                                                                    | Estimado docente,<br>Para registrar las seccio<br>Si tu IE no aparece, puer<br>Quannan cameros | es que tiene a cargo, debe seleccionar ca<br>es registrarte haciendo cifo equ | Ida una de estas y hacer cito en "Guardar ca<br>colStrate en tu nueva e | mbios". |   |                           |  |
|----------------------------------------------------------------------------------------------------|------------------------------------------------------------------------------------------------|-------------------------------------------------------------------------------|-------------------------------------------------------------------------|---------|---|---------------------------|--|
| Presence presentes           1           1           1           1           1           1           1           1           1           1           1           1           1           1           1           1           1           1           1           1           1           1           1           1           1           1           1           1           1           1           1           1           1           1           1           1           1           1           1           1           1           1           1           1           1           1           1           1           1           1           1           1                                                                                                    | Institución Educativa: 20<br>Cargo: PROFESOR                                                   | 05                                                                            |                                                                         |         |   |                           |  |
| Image: Solution         Solution           All         30         30           CLARTO PRIMARIA         30         30           All         40         40           Distribution         50         50           Excitor Prevalue:         60         60           Market Prevalue:         60         60           Excitor Prevalue:         60         60           Interfaced refaceatives CPEA - MARCO POLO         60           Councon Prevalue:         70         70           All         18         50         60           Interfaceatives CPEA - MARCO POLO         60         60           Custor Prevalue:         70         70         70           All         18         10         70         70           Custor Prevalue:         70         70         70         70           Custor Prevalue:         70         70         70         70           Custor Prevalue:         70         70         70         70           Custor Prevalue:         70         70         70         70           Custor Prevalue:         70         70         70         70           Custor Prevalue:                                                                                                    | PRIMERO PRIMARIA:<br>1A<br>SEGUNDO PRIMARIA:                                                   | 18                                                                            |                                                                         |         |   |                           |  |
| A4       40       40         OUNTO PENAMAR:       50         A4       60         EXTO FINANCIA       60         Copy FINANCIA       60         Copy FINANCIA       60         PEARED FEMALER:       60         PEARED FEMALER:       60         Copy FINANCIA       10         Copy FINANCIA       10         Stato PEARED FEMALER:       10         Copy FINANCIA       10         Copy FINANCIA       <                                                                                                    | TERCERO PRIMARIA:<br>3A<br>CUARTO PRIMARIA:                                                    | 38 30:                                                                        | 3D                                                                      |         |   |                           |  |
| DA         08         00           EXTO PRIVATE:         0         00           EXTO Receive CERA - MARCO POLO         00           Cognition of Private of Perivation         00           Private of Perivation         00           Private of Perivation         00           Cognition of Private of Perivation         00           Count of Perivation         00           Count of Perivation         00           Count of Perivation         00           Count of Perivation         00           Count of Perivation         00           Count of Perivation         00           Count of Perivation         00           Count of Perivation         00           Count of Perivation         00           Count of Perivation         00           Count of Perivation         00           Count of Perivation         00           And         40         00                                                                                                    | 4A<br>QUINTO PRIMARIA:                                                                         | 4B 4C                                                                         | 4D :                                                                    |         |   |                           |  |
| Instituction Educatives CEBA - MARCO POLO           Competition Procession           Procession Procession           Procession Procession                                                                                                    | 5A<br>SEXTO PRIMARIA:<br>6 A                                                                   | 58 5C<br>6.8 6C                                                               | 6D                                                                      |         |   |                           |  |
| PRMARO PRIMARO.<br>A 10<br>CUARTO PRIMARO.<br>A 44<br>PROVINCE OF PRIMARO.<br>PROVINCE OF PRIMARO.<br>PROVINCE OF PROVINCE OF PROV | Institución Educativa: C<br>Cargo: PROFESOR                                                    | BA - MARCO POLO                                                               |                                                                         |         |   |                           |  |
| at Color Demanar. 20<br>2 A 20<br>Trector Pennana.<br>A 8<br>CUATO Pennana.<br>4 A 48<br>Cuator Pennana.<br>A 48<br>Cuator Pennana.<br>Se guardaron los cambios.                                                                                                    | PRIMERO PRIMARIA:                                                                              | 18                                                                            |                                                                         |         |   |                           |  |
| bh     38       CUARD PRIMARE:       an     48   Se guardaron los cambios.                                                                                                    | 2 A<br>TERCERO PRIMARIA:                                                                       | 28                                                                            |                                                                         |         |   |                           |  |
|                                                                                                    | 3A<br>CUARTO PRIMARIA:<br>4A                                                                   | 48                                                                            |                                                                         |         |   | Se guardaron los cambios. |  |
|                                                                                                    | 6 A                                                                                            | 6.8                                                                           |                                                                         |         | J |                           |  |

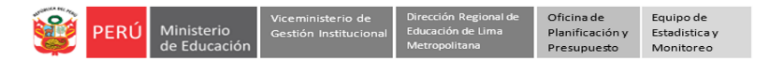

| 💓 PERÚ  | Ministerio<br>de Educación | Dirección Regional<br>de Educación<br>de Lima Metropolitana |  |  |  |  |
|---------|----------------------------|-------------------------------------------------------------|--|--|--|--|
| mundolE |                            |                                                             |  |  |  |  |

#### - No visualiza la IE donde labora actualmente o no visualiza alguna IE.

Deberá agregarse en la IE para que lo visualice; para ello haga clic en el ícono verde **REGÍSTRATE EN TU NUEVA** IE y complete el **Formulario de Registro**. En el formulario seleccione los datos de su IE (UGEL y Modalidad); en Institución educativa se le recomienda que haga la búsqueda por Código de Local y luego por el nombre de la IE. Selecciones su cargo (Profesor). Finalmente haga clic en **Registrar**. Verifique si visualiza su IE.

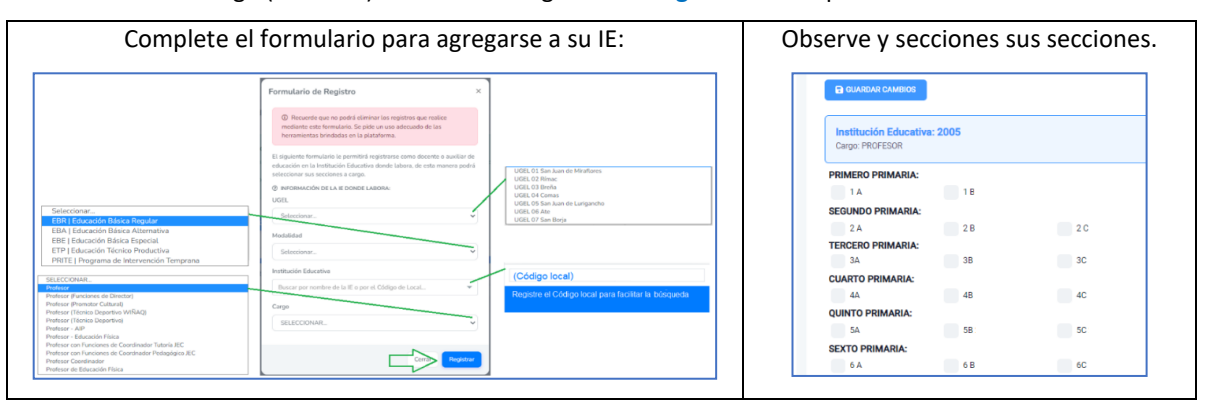

#### Revisión de la listas de estudiantes

- > Haga clic en Evaluación de Progreso Final 2023 (lado izquierdo).
- Luego, haga clic en Ingresar del módulo Registro de resultados de la evaluación de progreso final (lado derecho).

| 🗰 mundolE 🛛 🔍                             |                                                                       |        | * 🕚      |
|-------------------------------------------|-----------------------------------------------------------------------|--------|----------|
| 2023                                      | Evaluación de Progreso Final 2023                                     |        |          |
| Evaluación Diagnóstica 2023               | MÓDULO                                                                | ESTADO | ACCIONES |
| Evaluación Progreso Medio<br>Término 2023 | Selección de grados y secciones a cargo (Evaluación de progreso final | Activo | Ingresar |
| Final 2023                                | Registro de resultados de la evaluación de progreso final             | Activo | Ingresar |

- > Al acceder observará la lista de sus estudiantes de todas las secciones que seleccionó. Considere:
  - Los estudiantes que tienen DNI podrán acceder a Mundo IE con ese número como Usuario. Los que no tengan DNI deberán hacerlo con su Código de Estudiante.
  - En la columna EVALUACIONES REGISTRADAS podrá verificar qué estudiantes ya dieron las pruebas. Este reporte se actualiza cada 48 horas.
  - Use las barras de desplazamiento horizontal y vertical para desplazarse.
  - En el ícono Mostrar podrá aumentar o reducir la visualización de la lista por cada hoja.
  - Puede descargar la lista en un archivo de Excel.

| #mundolE «                                |                                                                                                | * 8                   |
|-------------------------------------------|------------------------------------------------------------------------------------------------|-----------------------|
| 2023                                      | Evaluación de Progreso Final 2023                                                              |                       |
| Evaluación Diagnóstica 2023               |                                                                                                |                       |
| Evaluación Progreso Medio<br>Término 2023 | 2 Registar estudiante EBA                                                                      |                       |
| Evaluación Progreso                       | Copiar Excel                                                                                   |                       |
| Final 2023                                | Mostrar 10 v registros                                                                         |                       |
|                                           | COD. LOCAL E NUM. DOC. COD. ESTUDIANTE ESTUDIANTE NIVEL GRADO SECCIÓN (VACUALIZADO AL 2022) EN | OMPLETAR<br>VALUACIÓN |
|                                           |                                                                                                |                       |
|                                           |                                                                                                |                       |
| ^                                         | 324882 163 TENIENTE 73273273: 0007327327327 CHA YASURY VELINA SECUNDARIA SEGUNDO B             | C                     |
|                                           | 324882 163 TENIENTE 0007407407407 GAV ATHANIEL SECUNDARIA SEGUNDO A                            | ø                     |
|                                           | 324882 163 TENIENTE 61361361 000 6136136136 MEZ NICOLAS SECUNDARIA SEGUNDO C                   | ø                     |

- Oriente a los estudiantes en el acceso y uso de la plataforma, así como en el acceso a las pruebas. Para ello revise los siguientes apartados.
  - ✓ Acceso de estudiantes de Primaria y Secundaria a la plataforma Mundo IE.
  - ✓ Acceso del estudiante a un cuadernillo de la prueba.
  - ✓ Acceso del estudiante a otras pruebas.
  - ✓ Estados de las pruebas.

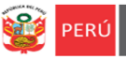

#### Acceso de estudiantes de Primaria y Secundaria a la plataforma Mundo IE

- El estudiante accede al enlace: https://mundoie.drelm.gob.pe.
- Registra:
  - ✓ En Usuario: Número de DNI (Si no tiene DNI su Código de Estudiante).
  - ✓ En **Contraseña:** Repite el número de DNI o CE.
    - Luego hace clic en Iniciar sesión.
- > El sistema le mostrará la ventana Actualizar contraseña, donde deberá registrar:
  - ✓ En la primera casilla una nueva contraseña de al menos 8 caracteres que contenga al menos una letra mayúscula, una minúscula y un número. Lo más sencilla posible para recordarla, debe anotarla en un cuaderno de notas.
  - ✓ En la segunda casilla deberá repetir la contraseña, y luego
  - ✓ Hacer clic en confirmar.

#### Nota:

- El estudiante de Primaria o Secundaria accede a la plataforma para dar la prueba.
- Olvido de contraseña. Si el estudiante olvidó su contraseña, el docente debe comunicar al correo monitoreo@drelm.gob.pe, indicando:
  - ✓ DNI o CE del estudiante:
  - ✓ El apellido paterno y un nombre del estudiante:
  - ✓ Cargo: estudiante.
  - ✓ DNI del docente:
  - ✓ Institución Educativa:
  - ✓ Descripción del pedido:

#### Acceso del estudiante a un cuadernillo de la prueba

Antes de acceder, se debe considerar lo siguiente:

- Solo tendrá una opción para acceder a cada prueba en la plataforma; por ello solo debe acceder a cada prueba en la fecha señalada en el cronograma. Coordine con los estudiantes.
- > En la plataforma el estudiante den verificar sus datos, pasando el puntero por el ícono azul (lado superior derecho).
- > Luego hacer clic en **Seleccionar** (lado izquierdo) y clic en **2023**.

| 🗰 mundolE 🛛 🔍                      |                                  |               |
|------------------------------------|----------------------------------|---------------|
| Seleccionar<br>Seleccionar<br>2028 | Bienvenido<br>Inicio - Dashboard | Cerrar sestón |

- Luego, el estudiante deberá hacer clic en Evaluación de Progreso Final 2023 (lado izquierdo). Observará los cuadernillos disponibles para la prueba al lado derecho.
- En la hora programada para dar la prueba deberá hacer clic en el ícono correspondiente a la ACCIÓN. Se le mostrará el Mensaje del sistema con unas recomendaciones; para continuar deberá hacer clic en Iniciar.

| iii mundolE 🤍                                                              |                                                                                                    |                                            |                                            |                       | * 8    | ¡Leer con atención! ×                                                                                                    |
|----------------------------------------------------------------------------|----------------------------------------------------------------------------------------------------|--------------------------------------------|--------------------------------------------|-----------------------|--------|----------------------------------------------------------------------------------------------------|
| 2023                                                                       | Evaluación de Progreso Final 2023                                                                      |                                            |                                            |                       |        | •                                                                                                    |
| Evaluación Diagnóstica 2023     Evaluación Progreso Medio     Término 2023 | Copilar Excel<br>Mostrar 10 V registros                                                                |                                            |                                            |                       |        | Iniciarás la prueba de Comunicación - Cuademillo 1                                                                                                    |
| Final 2023                                                                 | ÁREA                                                                                                   | DISPONIBLE DESDE                           | DISPONIBLE HASTA                           | ESTADO                | ACCIÓN | Considera las siguientes recomendaciones:<br>• Para iniciar la prueba debes contar con la indicación de tu profesor o profesora.                                                                                                    |
|                                                                            | COMUNICACIÓN - CUADERNILLO 1<br>COMUNICACIÓN - CUADERNILLO 2                                           | 07/09/2023 12:00 AM                        | 30/10/2023 12:00 AM<br>30/10/2023 12:00 AM | EVALUACIÓN DISPONIBLE | «      | Solo tendrás una opción para ingresar.     Sil ingresas y te retiras ya no podrás ingresar nuevamente.     ¿Estás seguro que deseas iniciar la prueba? Una vez empezada tienes hasta 90     ministre en desemblindo un vinitaria de la tenes na solar a tende nuevembli |
|                                                                            | MATEMÁTICA - CUADERNILLO 1<br>MATEMÁTICA - CUADERNILLO 2<br>Mostrando revisitos del 1 al 4 de un total | 07/09/2023 12:00 AM<br>07/09/2023 12:00 AM | 30/10/2023 12:00 AM<br>30/10/2023 12:00 AM | EVALUACIÓN DISPONIBLE | 8<br>S |                                                                                                    |

| PERÚ Ministerio de Educación de Educación de Educación de Educación de Educación de Lima Mistropolitana |
|----------------------------------------------------------------------------------------------------|
| mundolE                                                                                                 |
| Lima Metropolitana                                                                                      |
| Usuario                                                                                                 |
| Contraseña                                                                                              |
| Iniciar sesión                                                                                          |

| U     | Se ha detectado que su continueña ne surrele con los políticas de<br>contrasivía seguna, se recontendo actualizaria, la cual deteral cumplir con<br>los siguientes requisitor: |
|-------|----------------------------------------------------------------------------------------------------|
|       | Option tensor course intreterio III caracteriori.     Datos tensor al mencos 1 magúacula y 1 minúscula.     Debe tensor al mencos 1 múnero.                                    |
|       | erresséa -                                                                                                    |
|       |                                                                                                    |
| olima | nomo contraziña *                                                                                                    |
|       |                                                                                                    |

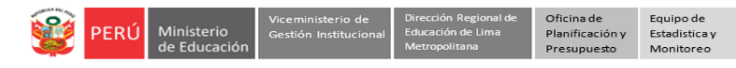

| 💓 PERÚ                        | Ministerio<br>de Educación | Dirección Regional<br>de Educación<br>de Lima Metropolitana |  |  |
|-------------------------------|----------------------------|-------------------------------------------------------------|--|--|
| mundolE<br>Lima Metropolitana |                            |                                                             |  |  |

- > Luego de leer el mensaje y acceder a la prueba, el estudiante debe considerar lo siguiente:
  - 1. Observará una indicación sobre el tiempo de la avance de la prueba. Para cada prueba se ha considerado 90 minutos.
  - 2. Debe leer las indicaciones.
  - Podrá desplazarse hacia arriba o hacia abajo con la barra de desplazamiento vertical (lado izquierdo) o usando los teclados de avance de página, hacia abajo o hacia arriba.
  - 4. Todas las preguntas o grupo de preguntas contarán con un enunciado previo.
  - 5. Todas las preguntas se deben responder. Si no tiene la respuesta deberá seleccionar "*Saltar pregunta*".
  - Finalmente, para que la información quede registrada en la plataforma, <u>al final de la hoja y</u> <u>antes que termine el tiempo</u>, debe hacer clic en el ícono Guardar.

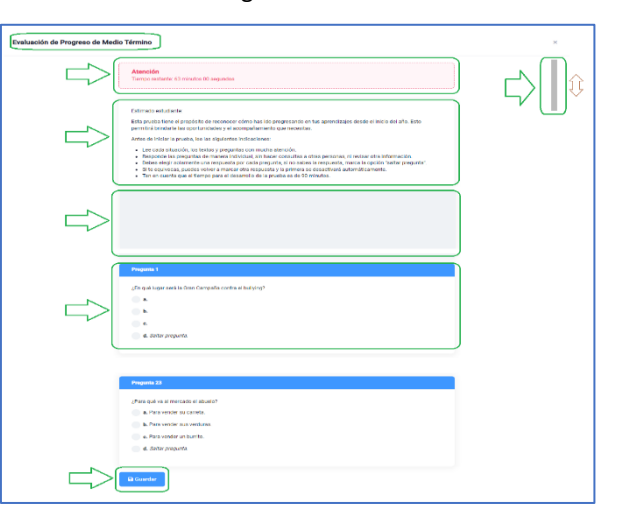

#### Acceso del estudiante a otras pruebas

- En la fecha programada y en la hora indicada por el docente para la siguiente prueba, el estudiante deberá acceder registrando su Usuario (DNI o Código de Estudiante) y en Contraseña la que generó.
- Luego, repetir los pasos similar a lo anterior.

#### Estados de las pruebas

De acuerdo al acceso que realicen los estudiantes a las pruebas, se les mostrará el ESTADO de las mismas:

EVALUACIÓN DISPONIBLE. El estudiante puede acceder en la fecha programada y hora indicada por el docente.
 EVALUACIÓN REALIZADA. El estudiante ingresó a la prueba y guardó dentro de los 90min.
 EVALUACIÓN EN PROGRESO. Si dando la prueba el estudiante sale del sistema debe actualizar la página y reingresar.
 EVALUACIÓN EXPIRADA. El estudiante ingresó a la prueba y ya transcurrió los 90 min desde que inició.
 EVALUACIÓN CERRADA. El estudiante no ingresó a la prueba y ya pasó la fecha de la prueba.

| Ev<br>Inic | aluación de Medio Término 2023                   |                                                             |                        |        |
|------------|--------------------------------------------------|-------------------------------------------------------------|------------------------|--------|
|            | ÁREA                                             | FECHA                                                       | ESTADO                 | ACCIÓN |
|            | EPMT-5TO-SEC-COMUNICACION-CUADERNILLO-1          | INICIO: 2023-06-19 00:00:00<br>TÉRMINO: 2023-06-22 00:00:00 | EVALUACIÓN DISPONIBLE  | C      |
|            | EPMT-5TO-SEC-COMUNICACION-CUADERNILLO-2          | INICIO: 2023-06-19 00:00:00<br>TÉRMINO: 2023-06-22 00:00:00 | EVALUACIÓN REALIZADA   | C      |
|            | EPMT-5TO-SEC-MATEMATICA-CUADERNILLO-1            | INICIO: 2023-06-19 00:00:00<br>TÉRMINO: 2023-06-22 00:00:00 | EVALUACIÓN EN PROGRESO | ß      |
|            | EPMT-5TO-SEC-MATEMATICA-CUADERNILLO-2            | INICIO: 2023-06-19 00:00:00<br>TÉRMINO: 2023-06-22 00:00:00 | EVALUACIÓN EXPIRADA    | ß      |
|            | EPMT-5TO-SEC-CIENCIAS-SOCIALES-<br>CUADERNILLO-1 | INICIO: 2023-06-19 00:00:00<br>TÉRMINO: 2023-06-22 00:00:00 | EVALUACIÓN CERRADA     | C      |

6

CRU Menteria de Lincola de

mundolE

# ✓ En Contraseña: La que generó en el sistema.

- El docente accede a la plataforma a registrar los resultados de las pruebas.
- Olvido de contraseña. Comunique al contacto de su UGEL o al correo monitoreo@drelm.gob.pe, señalados al final de este instructivo; indicando sus datos: DNI, etc., y motivo.
- No tiene Usuario. Solo si no tiene Usuario en Mundo IE, solicítelo con anticipación al siguiente enlace: https://mundoie.drelm.gob.pe/auth/request\_access. Luego deberá comunicar a contacto de su UGEL.

# **Opción 2 – Primaria, Secundaria y EBA**

- Los docentes registran los resultados de las pruebas en la plataforma Mundo IE.
- El docente descarga o solicita al directivo de su IE que descargue las pruebas; están disponibles en el enlace difundido por la DRELM (OM N.º 528-2023-DRELM-OGPEBTP): https://drive.google.com/drive/folders/16hZeRpv5 -BZROnZI5gbz0hP-7xJgSfY
- Se ha considerado 90 min por cada cuadernillo o prueba. Para la aplicación se puede usar un proyector multimedia, en archivos PDF o mediante impresión y con Fichas de respuestas. Orienta y monitorea la aplicación de la prueba.
- · El docente accede a Mundo IE, selecciona las secciones a su cargo, revisa la lista de estudiantes y registra los resultados.
- El acceso a Mundo IE para docentes es con su Usuario y Contraseña.

#### Cronograma de aplicación y registro en Mundo IE (OM N.º 528-2023-MINEDU/VMGI-DRELM/DIR-OGPEBTP)

Registro en

MUNDO IE

26 y 27 oct

31 oct y 02 nov

06 y 07 nov

09 y 10 nov

14 y 15 nov

16 y 17 nov

# **Nivel Primaria - EBR**

| Cuadernillos      | publicación | prueba          | MUNDO IE        |
|-------------------|-------------|-----------------|-----------------|
| Mat 1 – 6° grado  | 23 oct      | 24 y 25 oct     | 26 y 27 oct     |
| Mat 1 – 4° grado  | 24 oct      | 25 y 26 oct     | 27 y 30 oct     |
| Mat 1 – 2° grado  | 25 oct      | 26 y 27 oct     | 30 y 31 oct     |
| Mat 2 – 6° grado  | 26 oct      | 27 y 30 oct     | 31 oct y 02 nov |
| Mat 2 – 4° grado  | 27 oct      | 30 y 31 oct     | 02 y 03 nov     |
| Mat 2 – 2° grado  | 30 oct      | 31 oct y 02 nov | 03 y 06 nov     |
| Lect 1 – 6° grado | 31 oct      | 02 y 03 nov     | 06 y 07 nov     |
| Lect 1 – 4° grado | 02 nov      | 03 y 06 nov     | 07 y 08 nov     |
| Lect 1 – 2° grado | 03 nov      | 06 y 07 nov     | 08 y 09 nov     |
| Lect 2 – 6° grado | 06 nov      | 07 y 08 nov     | 09 y 10 nov     |
| Lect 2 – 4° grado | 07 nov      | 08 y 09 nov     | 10 y 13 nov     |
| Lect 2 – 2° grado | 08 nov      | 09 y 10 nov     | 13 y 14 nov     |
| PS 1 – 6° grado   | 09 nov      | 10 y 13 nov     | 14 y 15 nov     |
| PS 2 – 6° grado   | 13 nov      | 14 y 15 nov     | 16 y 17 nov     |

**Ciclo Intermedio - EBA** 

Aplicación de

. prueba 24 y 25 oct

27 y 30 oct

02 y 03 nov

07 y 08 nov

10 y 13 nov

14 y 15 nov

Fecha de

publicación

23 oct

26 oct 31 oct

06 nov

09 nov

13 nov

# Ciclo Avanzado - EBA

| Cuadernillos      | Fecha de<br>publicación | Aplicación de<br>prueba | Registro en<br>MUNDO IE |
|-------------------|-------------------------|-------------------------|-------------------------|
| Mat 1 – 4° grado  | 23 oct                  | 24 y 25 oct             | 26 y 27 oct             |
| Mat 1 – 1° grado  | 24 oct                  | 25 y 26 oct             | 27 y 30 oct             |
| Mat 2 – 4° grado  | 25 oct                  | 26 y 27 oct             | 30 y 31 oct             |
| Mat 2 – 1° grado  | 26 oct                  | 27 y 30 oct             | 31 oct y 02 nov         |
| Lect 1 – 4° grado | 27 oct                  | 30 y 31 oct             | 02 y 03 nov             |
| Lect 1 – 1° grado | 30 oct                  | 31 oct y 02 nov         | 03 y 06 nov             |
| Lect 2 – 4° grado | 31 oct                  | 02 y 03 nov             | 06 y 07 nov             |
| Lect 2 – 1° grado | 02 nov                  | 03 y 06 nov             | 07 y 08 nov             |
| CCSS 1 – 4° grado | 03 nov                  | 03 y 07 nov             | 08 y 09 nov             |
| CCSS 1 – 1° grado | 06 nov                  | 07 y 08 nov             | 09 y 10 nov             |
| CCSS 2 – 4° grado | 07 nov                  | 08 y 09 nov             | 10 y 13 nov             |
| CCSS 2 – 1° grado | 08 nov                  | 09 y 10 nov             | 13 y 14 nov             |
| CyT 1 – 4° grado  | 09 nov                  | 10 y 13 nov             | 14 y 15 nov             |
| CyT 1 – 1° grado  | 10 nov                  | 13 y 14 nov             | 15 y 16 nov             |
| CyT 2 – 4° grado  | 13 nov                  | 14 y 15 nov             | 16 y 17 nov             |
| CyT 2 – 1° grado  | 14 nov                  | 15 y 16 nov             | 20 y 21 nov             |

#### Acceso de docentes a la plataforma Mundo IE

- El docente accede al enlace: https://mundoie.drelm.gob.pe.
- Registra:  $\geq$

Cuadernillos

Mat 1 – 3° grado

Mat 2 – 3° grado Lect 1 – 3° grado

Lect 2 – 3° grado

PS 1 – 3° grado PS 2 – 3° grado

- ✓ En **Usuario:** Número de DNI o número de documento registrado.
- Luego hace clic en Iniciar sesión.

## Notas:

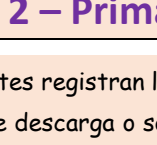

| publicación | prueba                                                                                                    | MUNDO IE                                                                                                    |
|-------------|----------------------------------------------------------------------------------------------------|----------------------------------------------------------------------------------------------------|
| 23 oct      | 24 y 25 oct                                                                                                    | 26 y 27 oct                                                                                                    |
| 24 oct      | 25 y 26 oct                                                                                                    | 27 y 30 oct                                                                                                    |
| 25 oct      | 26 y 27 oct                                                                                                    | 30 y 31 oct                                                                                                    |
| 26 oct      | 27 y 30 oct                                                                                                    | 31 oct y 02 nov                                                                                                    |
| 27 oct      | 30 y 31 oct                                                                                                    | 02 y 03 nov                                                                                                    |
| 30 oct      | 31 oct y 02 nov                                                                                                    | 03 y 06 nov                                                                                                    |
| 31 oct      | 02 y 03 nov                                                                                                    | 06 y 07 nov                                                                                                    |
| 02 nov      | 03 y 06 nov                                                                                                    | 07 y 08 nov                                                                                                    |
| 03 nov      | 03 y 07 nov                                                                                                    | 08 y 09 nov                                                                                                    |
| 06 nov      | 07 y 08 nov                                                                                                    | 09 y 10 nov                                                                                                    |
| 07 nov      | 08 y 09 nov                                                                                                    | 10 y 13 nov                                                                                                    |
| 08 nov      | 09 y 10 nov                                                                                                    | 13 y 14 nov                                                                                                    |
| 09 nov      | 10 y 13 nov                                                                                                    | 14 y 15 nov                                                                                                    |
| 10 nov      | 13 y 14 nov                                                                                                    | 15 y 16 nov                                                                                                    |
| 13 nov      | 14 y 15 nov                                                                                                    | 16 y 17 nov                                                                                                    |
| 14 nov      | 15 y 16 nov                                                                                                    | 20 y 21 nov                                                                                                    |
|             | Decina de           publicación           23 oct           24 oct           25 oct           26 oct           27 oct           30 oct           31 oct           02 nov           03 nov           06 nov           07 nov           08 nov           09 nov           13 nov           14 nov | Performance         Aprication de<br>publicación         Aprication de<br>prueba           23 oct         24 y 25 oct           24 oct         25 y 26 oct           25 oct         26 y 27 oct           26 oct         27 y 30 oct           30 oct         31 oct y 02 nov           31 oct         02 y 03 nov           02 nov         03 y 06 nov           03 nov         03 y 07 nov           06 nov         07 y 08 nov           07 nov         08 y 09 nov           08 nov         09 y 10 nov           09 nov         10 y 13 nov           10 nov         13 y 14 nov           13 nov         14 y 15 nov |

**Nivel Secundaria - EBR** 

. .

. . . . .

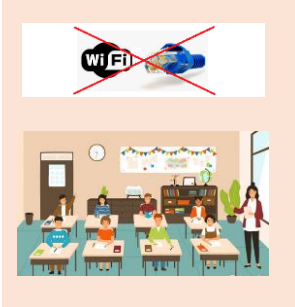

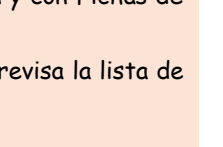

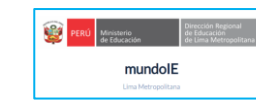

# Oficina de Planificación y

| PERÚ Ministerio de Gestión Institucional de Educación de Lima Metropolitana Planificación y Presupuesto Monitoreo |
|----------------------------------------------------------------------------------------------------|
|----------------------------------------------------------------------------------------------------|

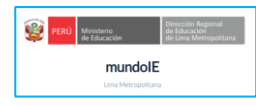

#### Selección de las secciones a su cargo

Al acceder a Mundo IE observará la siguiente ventana:

- > Verifique sus datos (lado superior derecho), pasando el puntero por el ícono imagen.
- Luego, haga clic en Seleccionar y clic en 2023 (lado derecho).

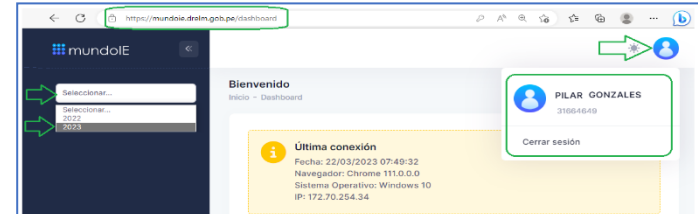

- > Identifique y haga clic en Evaluación de Progreso Final 2023 (lado izquierdo).
- > Luego, en el módulo Selección de grados y secciones a cargo (lado derecho), haga clic en Ingresar.

| _                                         |                                                                       | · · · ·         |
|-------------------------------------------|-----------------------------------------------------------------------|-----------------|
| iii mundolE 🛛 «                           |                                                                       | * 8             |
| 2023                                      | Evaluación de Progreso Final 2023<br>Inicio                           |                 |
| E Evaluación Diagnóstica 2023             | MÓDULO                                                                | ESTADO ACCIONES |
| Evaluación Progreso Medio<br>Término 2023 | Selección de grados y secciones a cargo (Evaluación de progreso final | Active Ingresar |
| Final 2023                                | Registro de resultados de la evaluación de progreso final             | Activo Ingresar |

- Al acceder revise la ventana Selección de grados y secciones a cargo, use la barra de desplazamiento vertical. Considere los siguientes tres casos:
  - Visualiza alguna IE donde no labora. Deseleccione las secciones y haga clic en GUARDAR CAMBIOS.
  - Visualiza la IE donde labora actualmente. <u>Seleccione</u> las secciones a su cargo y haga clic en GUARDAR CAMBIOS. En la parte superior el sistema le enviará el mensaje que los cambios se guardaron, haga clic en Aceptar.

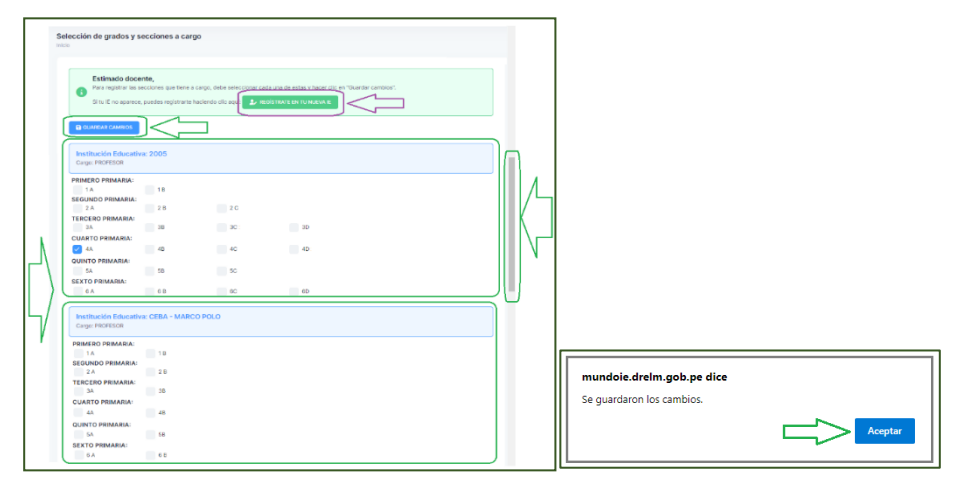

- No visualiza la IE donde labora actualmente o no visualiza alguna IE.

Deberá agregarse en la IE para que lo visualice; para ello haga clic en el ícono verde **REGÍSTRATE EN TU NUEVA** IE y complete el **Formulario de Registro**. En el formulario seleccione los datos de su IE (UGEL y Modalidad); en Institución educativa se le recomienda que haga la búsqueda por Código de Local y luego por el nombre de la IE. Selecciones su cargo (Profesor). Finalmente haga clic en **Registrar**. Verifique si visualiza su IE.

| Complete                                                                                                    | el formulario para agregarse a su IE:                                                                                                    | Observe y secciones sus secciones              |
|----------------------------------------------------------------------------------------------------|----------------------------------------------------------------------------------------------------|------------------------------------------------|
|                                                                                                    | Formulario de Registro ×                                                                                                    |                                                |
|                                                                                                    | (C) Encounte que no panda distintará se as aplicatos que notice<br>montante ente formandas de una una aste abranadas de las<br>herramientas brindades os la gistanterea.                                                                                                    | Institución Educativa: 2005<br>Cargo: PROFESOR |
|                                                                                                    | El clapates fonciante agenterar agenterar como dioceta a auxilizar de<br>el clapates fonciantes a la tentición El clama, alce del monora public<br>del antición el class a classes<br>del antición el class a classes<br>del antición el class a classes<br>del antición el class a classes<br>del antición el class a classes<br>del antición el class a classes<br>del antición el class a classes<br>del antición el class a classes<br>del antición el classes<br>del antición el classes<br>del | PRIMERO PRIMARIA:                              |
| Seleccionar<br>EBR   Educación Básica Regular                                                                                                    | UCEL UCBL 05 Sin Juni de Luiganche<br>UCBL 06 Aug<br>UCBL 06 Aug                                                                                                    | SEGUNDO PRIMARIA:                              |
| EBA   Educación Básica Atternativa<br>EBE   Educación Básica Especial<br>ETP   Educación Técnico Productiva                                                          | Medalidad<br>Seleccionar                                                                                                    | 2A 2B 2C<br>TERCERO PRIMARIA:                  |
| PRITE   Programa de Intervencion Temprana<br>SELECCIONAR<br>Padese                                                                                                   | Institución Educativa Descar por nombre de la TE e por el Código de Local.                                                                                                    | 3A 3B 3C<br>CUARTO PRIMARIA:                   |
| Profesor (Functiones de Director)<br>Profesor (Francisco Cultural)<br>Profesor (Técnico Deportivo WIRAQ)<br>Profesor (Técnico Deportivo U                            | Registre el Código local para facilitar la búsqueda                                                                                                    | 4A 4B 4C                                       |
| Prefesor - AP<br>Prefesor - Educación Física<br>Prefesor - Educación Física<br>Prefesor con Funciones de Coordinador Tutoria IEC<br>Pedrose Configurador Interio IEC | BLLCCOMM.                                                                                                    | SA SB SC                                       |
| Profesor de Educación Esica                                                                                                    | Carry Register                                                                                                    | 5A 6B 6C                                       |

|  |  | PERÚ | Ministerio<br>de Educación | Viceministerio de<br>Gestión Institucional | Dirección Regional de<br>Educación de Lima<br>Metropolitana | Oficina de<br>Planificación y<br>Presupuesto | Equipo de<br>Estadistica y<br>Monitoreo |
|--|--|------|----------------------------|--------------------------------------------|-------------------------------------------------------------|----------------------------------------------|-----------------------------------------|
|--|--|------|----------------------------|--------------------------------------------|-------------------------------------------------------------|----------------------------------------------|-----------------------------------------|

| PERÚ | Ministerio<br>de Educación    | Dirección Regional<br>de Educación<br>de Lima Metropolitana |
|------|-------------------------------|-------------------------------------------------------------|
|      | mundolE<br>Lima Metropolitana |                                                             |

#### Registro de la evaluación

- > Haga clic en Evaluación de Progreso Final 2023 (lado izquierdo).
- > Luego, haga clic en Ingresar del módulo Registro de resultados de la evaluación de progreso final (lado derecho).

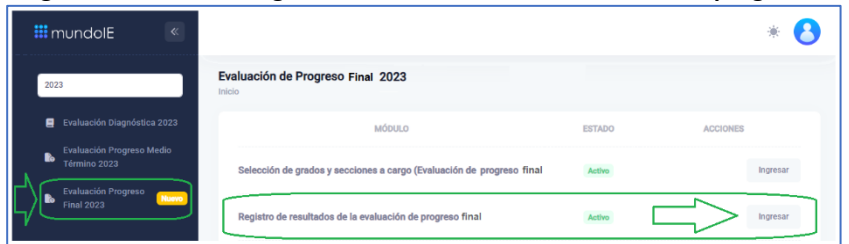

> Al acceder observará la lista de sus estudiantes de todas las secciones que seleccionó.

| iii mundolE 🛛 🔍                                                            |                 |                              |           |                 |                 |            |         |          |                                                         | * 🕴                     |
|----------------------------------------------------------------------------|-----------------|------------------------------|-----------|-----------------|-----------------|------------|---------|----------|---------------------------------------------------------|-------------------------|
| 2023                                                                       | Evaluación de   | Progreso Final 20            | 123       |                 |                 |            |         |          |                                                         | А                       |
| Postuación Diagnéetica 2023     Postuación Progreso Medio     Término 2023 | Ciplar 8        | ecol C                       |           |                 |                 |            |         |          |                                                         | 4                       |
| Fiel 2023                                                                  | COD. LOCAL      |                              | HUM, DOC. | COD. ESTUDIANTE | RETUDIANTE      | NIVEL      | GRADO   | sección  | EVALUACIONES REGISTRADAS<br>(ACTUALIZADO AL 15/07/2023) | COMPLETAN<br>EVALUACIÓN |
|                                                                            |                 |                              |           |                 |                 |            |         |          |                                                         |                         |
|                                                                            | 324882          | NESTOR ESCUDERO              | 49112 112 | 00000073849112  | YASURY VELINA   | SECUNDARIA | SEGUNDÓ | 8        |                                                         |                         |
|                                                                            | 324882          | NESTOR ESCUDERO              | 08650 650 | 80000074008650  | IATHANNEL       | SECUNDARIA | SEQUNDO | ٨        |                                                         | ß                       |
|                                                                            | 324012          | NESTOR ESCUDERO              | 61673 673 | 00000061861670  | CNICOLAS        | SECUNDARIA | SEGUNDO | c        |                                                         | ĸ                       |
|                                                                            | 324882          | NESTOR ESCUDERO              | 22119 119 | 13084649322119  | RES JOSE DANIEL | SECUNDARIA | SEGUNDO | с        |                                                         | ß                       |
|                                                                            | 3/24/08/2       | NESTOR ESCUDERO              | 77309 309 | 00000062577389  | A MICHAEL JHON  | BECUNDARIA | SLOUNDO | u.       |                                                         | м                       |
|                                                                            | Mostrando regis | tros del 1 al 10 de un total | de 108    |                 |                 |            |         | Anterior | 1 2 3 4 5                                               | 11 Siguiente            |

Considere:

- Use el ícono **Mostrar** para aumentar o disminuir la visualización de la lista estudiantes por hoja.
- Puede ordenar la lista haciendo clic en los encabezados ESTUDIANTE, GRADO, SECCIÓN u otro.
- En la columna EVALUACIONES REGISTRADAS observará las áreas que ya registró por cada estudiante. Este reporte se actualiza cada 48 horas.
- Puede descargar la lista en un archivo de Excel.
- Use la barra de desplazamiento vertical (lado derecho) para desplazarse de arriba hacia abajo.
- Use la barra de desplazamiento horizontal (parte inferior) para ver la columna **COMPLETAR EVALUACIÓN**.
- > Identifique a un estudiante y haga clic en el ícono de la columna COMPLETAR EVALUACIÓN (lado derecho):

| aluación de progreso de me          | edio término  |            |         |         |                                                 |           |
|-------------------------------------|---------------|------------|---------|---------|-------------------------------------------------|-----------|
| <b>≗</b> + Registrar estudiante EBA |               |            |         |         |                                                 |           |
| Copiar Excel                        |               |            |         |         |                                                 | <u></u>   |
| . COD. ESTUDIANTE                   | ESTUDIANTE    | NIVEL      | GRADO   | SECCIÓN | EVALUACIONES<br>REGISTRADAS<br>(ACTUALIZADO AL) | COMPLETAR |
|                                     |               |            |         |         |                                                 |           |
| 1932737 1932737                     | JOSEPH FABIAN | SECUNDARIA | SEGUNDO | А       |                                                 |           |
| 3561154 3561154                     | DE JESÚS      | SECUNDARIA | SEGUNDO | A       |                                                 | C         |
| 3500338 3500338                     | S FABIOLA     | SECUNDARIA | SEGUNDO | A       |                                                 | ď         |

Al acceder, observará una ventana con el Mensaje del sistema. Haga clic en SELECCIONAR..., a continuación seleccione el cuadernillo del cual registrará la información del estudiante seleccionado. Luego haga clic en Continuar.

| Mensaje | del sistema                                                                                                    | × |
|---------|----------------------------------------------------------------------------------------------------|---|
| _       | valuación de progreso de medio término que desea completar:                                                                                                    |   |
|         | SELECCIONAR                                                                                                    |   |
| _⇒      | EPMT2D0-SEC-COMUNICACION-CUADERNILLO-1<br>EPMT2D0-SEC-MATEMATICA-CUADERNILLO-2<br>EPMT2D0-SEC-MATEMATICA-CUADERNILLO-1<br>EPMT2D0-SEC-MATEMATICA-CUADERNILLO-1<br>EPMT2D0-SEC-CIENCIAS-SOCIALES-CUADERNILLO-1<br>EPMT2D0-SEC-CIENCIAS-SOCIALES-CUADERNILLO-1<br>EPMT2D0-SEC-CIENCIAS-TECNOLOGIA-CUADERNILLO-1<br>EPMT2D0-SEC-CIENCIAS-TECNOLOGIA-CUADERNILLO-1 |   |
|         | Continuar                                                                                                    |   |

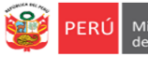

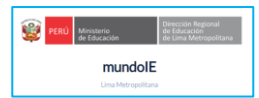

- > Al seleccionar el cuadernillo observará los datos del estudiante seleccionado, considere lo siguientes pasos:
  - 1) En cada pregunta seleccione la alternativa que el estudiante indicó.
  - 2) Si el estudiante no marcó alguna alternativa, selecciones la última alternativa, corresponderá a "Saltar pregunta". Considere que algunas pruebas tienen cuatro alternativas mientras que otras tienen cinco.
  - 3) No debe dejar alguna pregunta sin alternativa seleccionada.
  - 4) Luego, haga clic en Guardar para registrar la información en el sistema.

| ESTUDIANTE: YUSHIYAMA TETSUYA<br>NIVEL: PRIMARIA<br>GRADO: SEGUNDO<br>SECCIÓN: D | ESTUDIANTE: NATHANIEL SAYURY<br>NIVEL: SECUNDARIA<br>GRADO: SEGUNDO<br>SECCIÓN: A |
|----------------------------------------------------------------------------------|-----------------------------------------------------------------------------------|
| PREGUNTA RESPUESTA                                                               | PREGUNTA RESPUESTA                                                                |
| 1 a. b. c. d.                                                                    | 1 a. b. c. d. e.                                                                  |
| 2 a. b. c. d.                                                                    | 2 a. b. c. d. e.                                                                  |
| 3 a. b. c. d.                                                                    | 3 a. b. c. d. e.                                                                  |
|                                                                                  |                                                                                   |
| 22 a. b. c. d.                                                                   | 22 a. b. c. d. e.                                                                 |
| 23 a. b. c. d.                                                                   | 23 a. b. c. d. e.                                                                 |
| Guardar                                                                          | Guardar                                                                           |

> El sistema enviará el siguiente mensaje (parte superior), haga clic en Aceptar.

| mundoie.drelm.gob.pe dice |         |
|---------------------------|---------|
| Datos guardados.          |         |
|                           | Aceptar |
|                           |         |

- > De forma similar, continúe con el siguiente estudiante.
- Si un estudiante no fue evaluado pase al siguiente.

#### **Cerrar sesión**

Finalmente, para salir del sistema haga clic en el ícono de su nombre y en Cerrar Sesión.

| 🗰 mundolE                                          |                                                         |            |
|----------------------------------------------------|---------------------------------------------------------|------------|
| Aprendemos juntos 2021     Aprendo en Casa - IAR > | Página de Inicio<br>BIENVENIDO A LA PLATAFORMA MUNDO IE | Blenvenido |
| Registro<br>Histórico de Informes                  |                                                         |            |

#### Contactos

Sobre la prueba y los procesos relacionados:

- Especialistas del nivel Primaria, Secundaria o de EBA de las UGEL o DRELM.

#### Sobre el acceso y uso de la plataforma Mundo IE:

- Coordinador y especialistas de los Equipos de Estadística y Monitoreo de las UGEL y DRELM:

| UGEL / DRELM | Correos                                                            |  |
|--------------|--------------------------------------------------------------------|--|
| UGEL 01      |                                                                    |  |
| UGEL 02      | margarita.niquen@ugel02.gob.pe; richard.aguilar@ugel02.gob.pe      |  |
| UGEL 03      | ugel03simon@gmail.com                                              |  |
| UGEL 04      | helen.vila@ugel04.gob.pe; veronica.reyes@ugel04.gob.pe             |  |
| UGEL 05      | oquispe@ugel05.gob.pe; hricaldi@ugel05.gob.pe                      |  |
| UGEL 06      | nchalco@ugel06.gob.pe; echavez@ugel06.gob.pe; atello@ugel06.gob.pe |  |
| UGEL 07      | mgamboa@ugel07.gob.pe; rbravo@ugel07.gob.pe                        |  |
| DRELM        | monitoreo@drelm.gob.pe                                             |  |

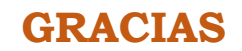